## Działy

Sekcja *Działy* służy do **definiowania** i **usuwania działów** struktury organizacyjnej.

W sekcji *Działy* wyświetlana jest **lista wszystkich utworzonych** działów.

Działy dodawane są po kliknięciu w ikonę 🛨 .

Aby zobaczyć, jak dodać nowe działy i przenieść je na drzewo struktury organizacyjnej, kliknij w filmy znajdujące się poniżej.

https://pomoc.comarch.pl/dms/wp-content/uploads/2023/10/dzials
trutura0.mp4

https://pomoc.comarch.pl/dms/wp-content/uploads/2023/10/dzials
truktura.mp4

Następnie należy wpisać nazwę działu w polu "Nazwal". Pole "Nazwa2" jest opcjonalne – wpisana tu nazwa ma charakter informacyjny i nie jest widoczna poza listą działów.

W wersji 2025.1.0 na zakładce "Działy" w sekcji "Ogólne" wprowadzono trzy dodatkowe pola: "Parametr 1" (wcześniej dostępne tylko na zakładce "Pracownicy) "Parametr 2" i "Parametr 3".

Nowe pola parametrów pozwalają na wprowadzenie dodatkowych informacji, które można później wykorzystać w zapytaniach SQL.

"Parametr 1" to pole DCD\_SaldeoLogin z tabeli do.DF\_ConfOSDictionary – w ramach parametru można wprowadzać dowolną treść, tak jak w przypadku pozostałych parametrów.

W ramach pól "Parametr 2" i "Parametr 3" operator uprawniony do edycji ustawień działów może wpisać dowolną treść z ograniczoną liczbą znaków. Wprowadzone informacje zostaną po

zapisaniu karty za pomocą ikony **[Zapisz]** wprowadzone do tabeli do. DF\_ConfOSDictionary (znajduje się w niej słownik działów i pracowników) w ramach kolumn DCD\_Parameter2 (dla pola "Parametr 2)" i DCD\_Parameter3 (dla pola "Parametr 3"). Uzupełnienie pól nie jest wymagane.

Wprowadzone zmiany należy zapisać ikoną 🔎 .

| Dział  |            |  |
|--------|------------|--|
|        |            |  |
| Nazwa1 | Księgowość |  |
| Nazwa2 |            |  |

Nadawanie nazwy działu – po prawej stronie widoczna ikona zapisu

| Działy Pracownicy Stanowiska | Dział          |   |
|------------------------------|----------------|---|
| Szukaj ×                     |                |   |
| Dział 1                      | Nazwa1 Dział 1 |   |
| Dział 2                      | Nazwa2         |   |
| Firma                        |                | - |
|                              | Parametr 1     |   |
|                              | Parametr 2     |   |
|                              | Parametr 3     |   |
|                              |                |   |
|                              |                |   |
|                              |                |   |
|                              |                |   |
|                              |                |   |
|                              |                |   |
|                              |                |   |
|                              |                |   |
|                              |                |   |
|                              |                |   |
|                              |                |   |
|                              |                |   |
|                              |                |   |
|                              |                |   |

Sekcja"Działy"